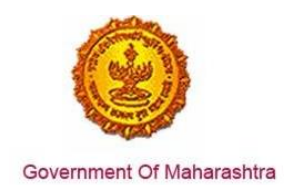

## Area 2b. Online Single Window System

**34:** Ensure 'NOC from Fire Department' is provided as a service through the online single window system in a manner that allows online application, payments, tracking of status, approvals and issuance of the certificate(s)

#### Response:

Yes

### Remarks:

'NOC from Fire Department' service has been integrated with the MAITRI Single Window. Investor can make online application, payment and track status of his application through the Single window portal.

Log into the website: https://maitri.mahaonline.gov.in/Login/Login

MIDC has made the provision for users to download the final signed approval certificate from the online portal at <u>http://www.midcindia.org/</u> by logging in and checking the Dashboard.

### **Supporting Documents:**

The screenshots for the same are provided below:

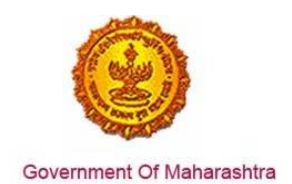

1. The investor enters the URL: https://maitri.mahaonline.gov.in

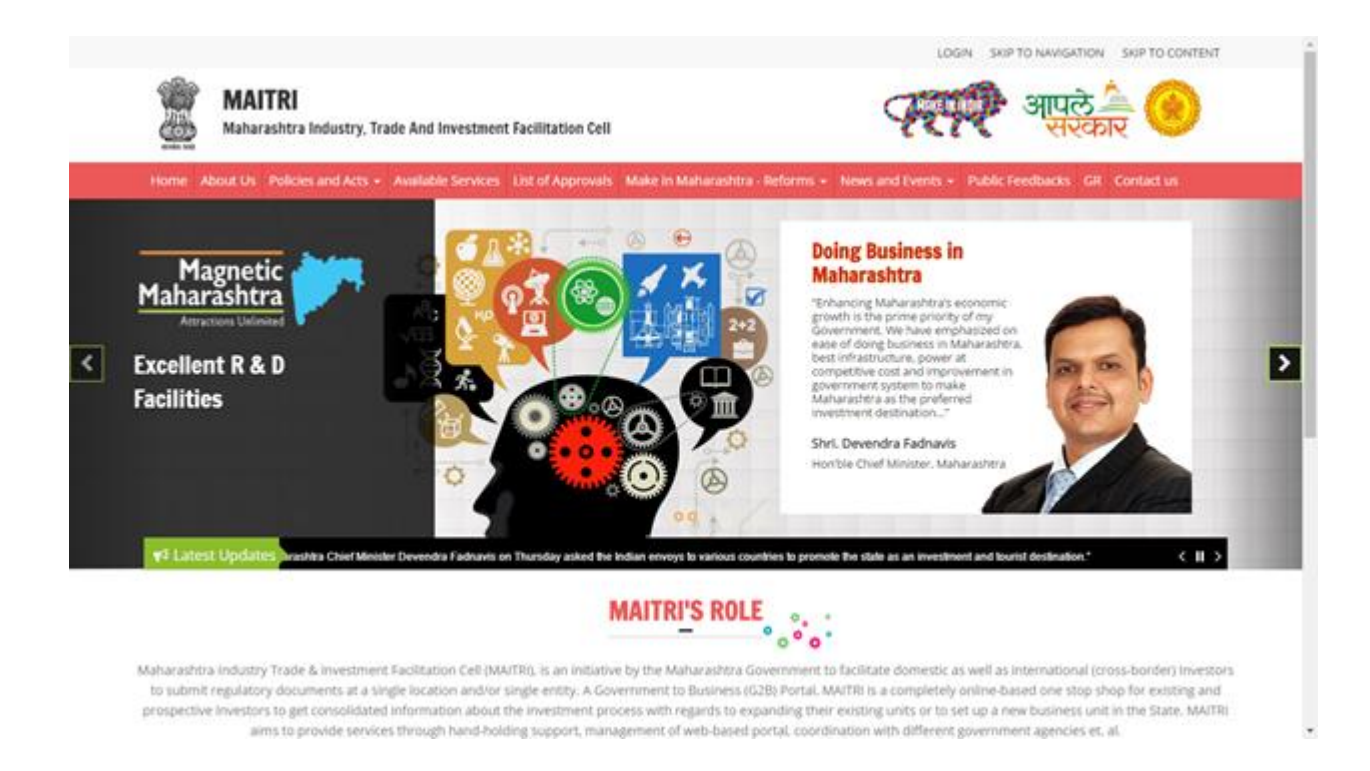

2. The applicant registers on MAITRI and submits a populated CAF along with a payment as per his investment bracket.

| MAIIKI<br>Maharashtra Industry                                                                       | , Trade And Investment Facilitation Cell                     | रियम् आपले 🖉 😕                                                                                               |
|----------------------------------------------------------------------------------------------------|--------------------------------------------------------------|----------------------------------------------------------------------------------------------------|
| Home About Us Policies and Acts                                                                      | - Available Services List of Approvals Maler                 | in Maharashtra - Reforms - News and Events - Public Feedbacks: GR Contact us                                 |
|                                                                                                    | LOG IN<br>stivarina®<br>Q.<br>Log Is<br>Cir New Registration | Forget Password?                                                                                             |
| Useful Link                                                                                          | Quick Link                                                   |                                                                                                    |
| —                                                                                                    |                                                              | © This is the official website of Maharashtra industry, Trade and Investment Facilitation Cell, Maharashtra, |
| Feedback                                                                                             | Investor Facilitation Portal                                 | India. All Rights Reserved.                                                                                  |
| <ul> <li>Disclaimer and Policies</li> </ul>                                                          | <ul> <li>Gallery</li> </ul>                                  | Maha                                                                                                    |
|                                                                                                    | <ul> <li>Mygov.in.</li> </ul>                                |                                                                                                    |
| Copyright Policy                                                                                     |                                                              |                                                                                                    |
| Copyright Policy     Stemap                                                                          | <ul> <li>Appendix at lastin</li> </ul>                       |                                                                                                    |
| <ul> <li>Copyright Policy</li> <li>Sitemap</li> <li>Help</li> <li>Accessibility Statemand</li> </ul> | Government of India                                          |                                                                                                    |

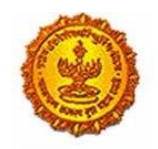

| AIIRI                                      | =                     |                     |        |                        |                |                | HI, shivar           | iraik |
|--------------------------------------------|-----------------------|---------------------|--------|------------------------|----------------|----------------|----------------------|-------|
| Dashboard                                  |                       |                     |        |                        |                |                |                      |       |
| Change Password                            |                       |                     |        |                        |                |                |                      |       |
| Forms -                                    | APPLICANTID           |                     |        | PAYMENTDATE            | DOCUMENTSTATUS | PAYMENTSTATUS  | DOWNLOAD REC         |       |
| CAF (Step 1)<br>Services Provided (Status) | Maltri16D6567         | B4 NaikShiveni      | Maltri | 07-06-2016<br>16:32:04 | Done           | Done           | Download Recip       | 2     |
|                                            |                       |                     |        |                        |                |                |                      |       |
|                                            |                       |                     |        |                        |                |                |                      |       |
|                                            | Copyright 0 2014 MAIT | ILAT right reserved |        |                        |                | Support   Sec  | matain   PrivaciPale |       |
|                                            | Copyright 0.3014 MAIT | LAD optimiser web   |        |                        |                | Separat 1. Sea | matur ( Priver Pole  |       |

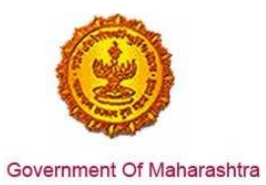

3. Once the CAF is populated through MAITRI, user can view and download the details he has entered

| Maitri                   | ≡                |                   |                           | Hi, v                                         | vadmin |
|--------------------------|------------------|-------------------|---------------------------|-----------------------------------------------|--------|
| 🛱 Dashboard              |                  |                   |                           |                                               |        |
| Change Password          |                  |                   |                           |                                               |        |
| 🖻 Forms 🗸 🗸 🗸            | View Application | Data              |                           |                                               |        |
| CAF Step 1               | Application Id   | : Maitri162D7D597 | Title                     | : Mr.                                         | S.     |
| Services Provided Status | Last Name        | 1                 | First Name                | : Rajwardhan                                  | Ľ      |
|                          | Last Name 2      | : Jadhav          | First Name 2              | : vikram                                      |        |
|                          | Last Name 3      | :                 | First Name 3              | :                                             |        |
|                          | Plot No          | : 420             | Street Address 1          | : pune near natu bahg                         |        |
|                          | Street Address 2 | : mumbai sion     | District                  | : Mumbai Suburban                             |        |
|                          | Taluka           | : Mumbai          | Village                   | : Greater Mumbai (M Corp.) (Part)<br>(802794) |        |
|                          | Pincode          | : 415645          | Email                     | : test@gmail.com                              |        |
|                          | Mobile Code      | : 91              | Mobile No                 | : 9745645645                                  |        |
|                          | Landline Code    | : 91              | Std Code                  | : 022                                         |        |
|                          | Landline No      | : 64865464        | Aadhar No                 | : 465456456845                                |        |
|                          | PAN No           | : ASDFR4589G      | Created Date              | : 21-06-2016 11:36:15                         |        |
|                          | Industry Informa | ation             |                           |                                               |        |
|                          | Industry Name    | : Mahaonline      | Background of the Company | : IT                                          |        |
|                          | Plot no.         | : 7889            | Street Address 1          | : pune                                        |        |
| 52 du                    | Street Address 2 | : mumbai          | District                  | : Mumbai Suburban                             |        |
| N N N                    | Taluka           | : Borivali        | Village                   | : Borivali                                    |        |

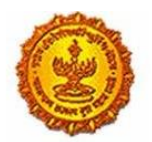

| Maitri                   | ≡ |                                             |   |                     |                                                    |   | Hi, v                                  | /adm  | nin     |
|--------------------------|---|---------------------------------------------|---|---------------------|----------------------------------------------------|---|----------------------------------------|-------|---------|
| 🏠 Dashboard              |   | Street Address 2                            | 4 | mumbai              | District                                           | 1 | Mumbai Suburban                        |       |         |
| Change Password          |   | Taluka                                      | : | Borivali            | Village                                            | : | Borivali                               |       |         |
| ☐ Forms                  |   | Pincode                                     | : | 456456              | Plot no.                                           | ; | 7889                                   |       |         |
|                          |   | Street Address 1                            | : | pune                | Street Address 2                                   | : | mumbai                                 |       |         |
| CAF Step I               |   | District                                    | : | Mumbai Suburban     | Taluka                                             | ; | Borivali                               |       | ß       |
| Services Provided Status |   | Village                                     | : | Borivali            | Pincode                                            | : | 456456                                 |       |         |
|                          |   | Email ID                                    | : | test@gmail.com      | Landline Country code +                            | : | 91                                     |       |         |
|                          |   | STD code                                    | ; | 022                 | Landline no                                        | : | 45648456                               |       |         |
|                          |   | FaxNumber Country code +                    | ; | 91                  | STD No                                             | : | 022                                    |       |         |
|                          |   | Fax No                                      | ; | 56484564            | Website                                            | : | http://testmaitri.mahaonlinegov.in/Ind | ustry | y/Indus |
|                          |   | PAN Number of the industry                  | : | PLKHJ8765T          | TIN Number of the industry                         | ; | 45645654546                            |       |         |
|                          |   | Nature of Industry                          | ; |                     | Type Of Industry                                   | ; | Manufacturing                          |       |         |
|                          |   | Total Project Cost (in INR)                 | : | 465865.00           | Total                                              | ; | 97133413.00                            |       |         |
|                          |   | Investment in Plant & Machinery<br>(in INR) | : | 4865656.00          | Investment in Land (in INR)                        | : | 5645645.00                             |       |         |
|                          |   | Investment in Building (in INR)             | : | 56456.00            | Investment in Other (in INR)                       | : | 86565656.00                            |       |         |
|                          |   | Equity / Internal Accrual (in INR)          | : | 556.00              | Term loans from Financial<br>Institutions (in INR) | : | 656.00                                 |       |         |
|                          |   | Unsecured Ioan (in INR)                     | ; | 556.00              | Other sources (in INR)                             | : | 556.00                                 |       |         |
|                          |   | Category of Registration                    | : | IEM-B/LOI/IL        | Registration Number                                | ; | 7895                                   |       |         |
| κ <i>λ</i> (ή)           |   | Date of Registration<br>(DD/MM/YYYY)        | : | 08-10-2015 00:00:00 | Industry Sector                                    | : | Agro and Food                          | (     | ٨       |
| 25 0                     |   | Draduct Nama                                |   | skidadik            | Major raw materials                                |   | acdaediake                             |       |         |

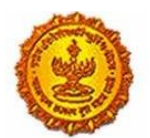

| MAITRI                              | ≡ |                                                              |              |                                                              |                                | Hi, vadmin |
|-------------------------------------|---|--------------------------------------------------------------|--------------|--------------------------------------------------------------|--------------------------------|------------|
| 🔓 Dashboard                         |   | (DD/MM/YYYY)                                                 |              |                                                              |                                |            |
| 🛙 Change Password                   |   | Product Name                                                 | : akjdadjk   | Major raw materials                                          | : asdasdjaks                   |            |
| 🗹 Forms 🗸 🗸                         |   | Estimated installed production<br>capacity (no./ton/litre)   | : 4856546.00 | Product Name 2                                               | :                              |            |
| CAF Step 1 Services Provided Status |   | Major raw materials 2                                        | :            | Estimated installed production<br>capacity (no./ton/litre) 2 | :                              | ß          |
|                                     |   | Product Name 3                                               | :            | Major raw materials 3                                        | :                              |            |
|                                     |   | Estimated installed production<br>capacity (no./ton/litre) 3 | :            | Expected turnover                                            | : INR 50 - 100 crore           |            |
|                                     |   | Date of Commencement<br>(MM/YYYY)                            | : 04/2016    | a) Skilled Male (No.)                                        | : 486.00                       |            |
|                                     |   | a) Skilled Female (No.)                                      | : 5556.00    | b) Semi-Skilled Male (No.)                                   | : 6556.00                      |            |
|                                     |   | b) Semi-Skilled Female (No.)                                 | : 58.00      | c) UnSkilled Male (No.)                                      | : 56.00                        |            |
|                                     |   | c) UnSkilled Female (No.)                                    | : 565.00     | Total Male (No.)                                             | : 55.00                        |            |
|                                     |   | Total Female (No.)                                           | : 565.00     | STATUS OF INDUSTRY                                           | : Expansion or Diversification |            |
|                                     |   | PREFERRED LOCATION                                           | : MIDC       | Land Requirement                                             | : a855                         |            |
|                                     |   | Whether land is in possession                                | : No         | Plot no.                                                     | :                              |            |
|                                     |   | Street Address 1                                             | :            | Street Address 2                                             | :                              |            |
|                                     |   | District                                                     | :            | Taluka                                                       | :                              |            |
|                                     |   | Village                                                      | :            | Pincode.                                                     | :                              |            |
|                                     |   | Prefered District                                            | : Akola      | Estimated annual power requirement in KW                     | : 556.00                       |            |
| кл ()                               |   | Estimated annual power                                       | : 5656.00    | Estimated annual effluent                                    | : 5656.00                      |            |

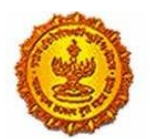

| AITRI                    | ≡   |                                              |           |                                             |                                | Hi, vadm  |
|--------------------------|-----|----------------------------------------------|-----------|---------------------------------------------|--------------------------------|-----------|
| Dashboard                |     | Total Female (No.)                           | : 565.00  | STATUS OF INDUSTRY                          | : Expansion or Diversification |           |
| Change Password          |     | PREFERRED LOCATION                           | : MIDC    | Land Requirement                            | : a855                         |           |
| Forms ~                  |     | Whether land is in possession                | : No      | Plot no.                                    | :                              |           |
| CAF Step 1               |     | Street Address 1                             | :         | Street Address 2                            | :                              |           |
| Services Provided Status |     | District                                     | :         | Taluka                                      | :                              |           |
|                          |     | Village                                      | :         | Pincode.                                    | :                              |           |
|                          |     | Prefered District                            | : Akola   | Estimated annual power requirement in KW    | : 556.00                       |           |
|                          |     | Estimated annual power<br>requirement in m3  | : 5656.00 | Estimated annual effluent<br>quantity in m3 | : 5656.00                      |           |
|                          |     | Estimated annual solid waste quantity in kg. | : 56.00   | FUEL REQUIREMENT                            | :                              |           |
|                          |     |                                              |           |                                             | Download Application Form      |           |
|                          | Cop | yright © 2016 MAITRI, All rights reserved    | d.        |                                             | Support   Terms of use   Priva | cy Policy |
|                          |     |                                              |           |                                             |                                |           |

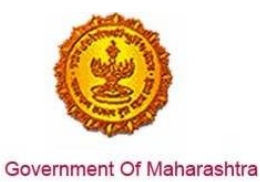

4. On clicking the Services Provided tab on the left hand dashboard, he is transferred to a page with the list of 19 services which he can apply via MAITRI and 'NOC from Fire Department' is one of the services.

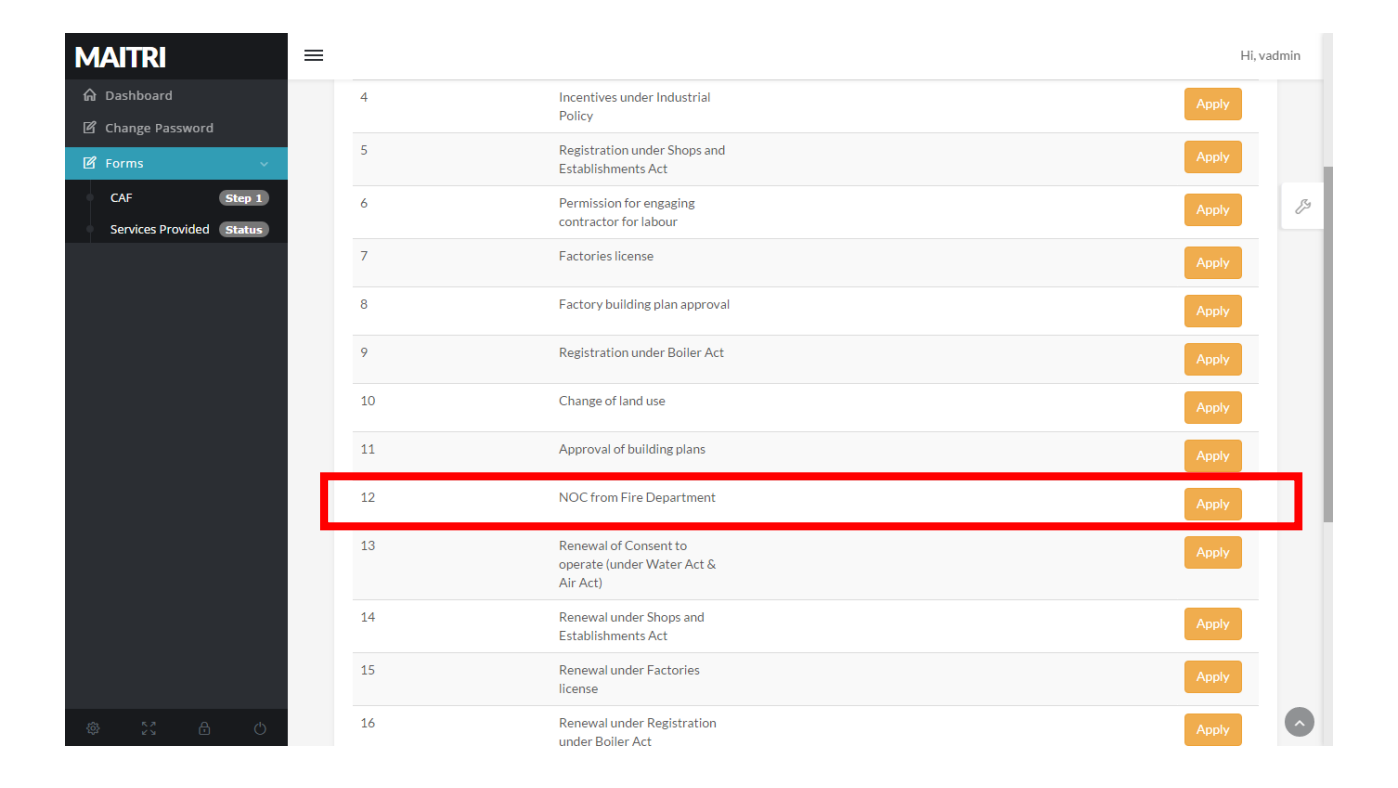

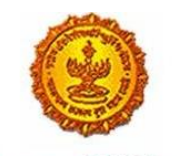

Government Of Maharashtra

5. The user, on clicking on Apply for NOC from Fire Department, gets navigated to the MIDC website and the form for NOC from Fire Department opens up without the user having to log in again. User on being transported to the website of MIDC, clicks on 'Single Window Clearance' in 'Investor Zone'

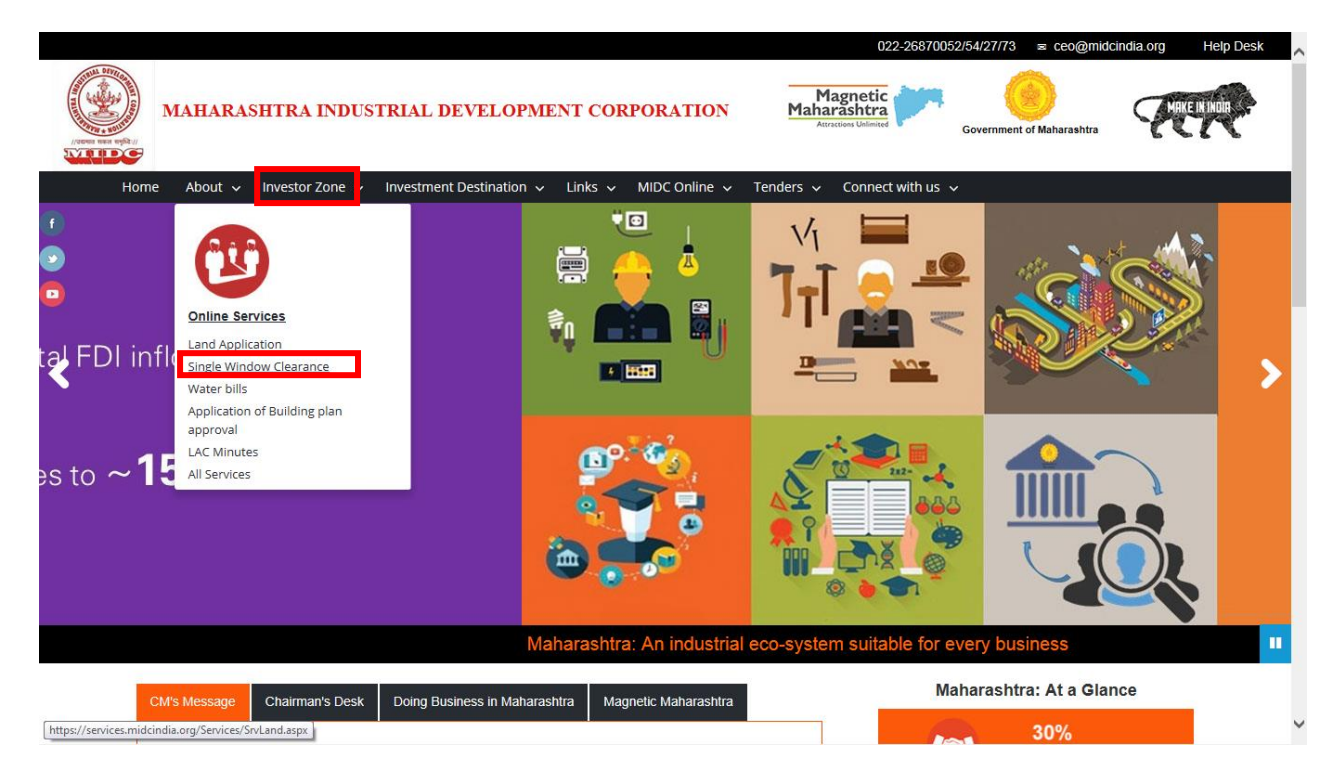

6. The user then views the list of services and online forms available, and clicks on 'Final Fire Approval' under Fire Department Services

| Maharashtra Industrial Development Corporation                                                                                                    |  |
|----------------------------------------------------------------------------------------------------|--|
| Single Window Clearance                                                                                                    |  |
| Home   Entrepreneur Zone   Available Services   e-Pay Water Bill   Circulars   Feedback   Contacts   FAQs                                                                                                    |  |
| 1. Payments to MIDC made easy now. <b>Pay Onli</b>                                                                                                    |  |
| Welcome to MIDC's Single Window Clearance Service website.       Logins         This facility allows you to register your plots and apply online for various clearances by MIDC       Login                                                                                                    |  |
| (SPA), Engineering and Land Department Clearances.                                                                                                    |  |
| In addition to MIDC clearances you also apply online for certain services of DIC and MPCB.<br>To view the list of services and online forms available <u>Click Here</u><br>To start using services, you need to <u>Register Online</u> from mix your pict to access the online<br>services.<br>To know more about how to set up your unit in MIDC and the various permissions required please<br>see <u>Entrepreneur Zone</u><br>This new service is launched by MIDC on 26th April 2010. For all feedback and comments, please<br>email <u>swc@midcindia.org</u> |  |
| Apply for a plot. Apply To apply for a plot in MIDC Industrial Area please register with us.                                                                                                    |  |
| Copyright © 2010 MIDC ® All Rights Reserved.<br>This site is best viewed with Internet Explorer 6.0 or higher at a minimum screen resolution of 1024x768<br>https://services.midcindia.org/Services/AllServicesAnon.aspx                                                                                                    |  |

Page 9 of 15

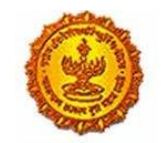

# Business Reform Action Plan 2016 Response by Government of Maharashtra

| List of services which can be availed online. On this web page, you can fill the form and print it for submitting to MIDC/DIC/MPCB physically.          MIDC SERVICES         Land Department- Services       Image: Comparison of the physical service of the physical service of the physic                  | Single Window Clearance                                                                                                    |           |
|----------------------------------------------------------------------------------------------------|----------------------------------------------------------------------------------------------------|-----------|
| MIDC SERVICES         Land Department- Services       Image: Colspan="2">Image: Colspan="2">Image: Colspan="2" Colspan="2">Image: Colspan="2" Colspan="2" Colspan=                                       | List of services which can be availed online. On this web page, you can fill the form and print it for submitting to MIDC/DIC/MPCB physically. |           |
| Land Department- Services       Image: Constraint of the approval of the approvale of the approval of the approval of the approvale of | MIDC SERVICES                                                                                                    |           |
| Application for Provisional Fire Approval For<br>Revised Building Plan       Application for Provisional Fire Approval For Revised Building Plan         Final Fire Approval       Application for Final Fire Approval IAnnexure-251         Renewal of Final NOC       Renewal of Final No-Objection Certificate         Engineering - Water Department- Services       Image: Services         Engineering - Drainage Department- Services       Image: Services         SPA Department- Services       Image: Services         Technical Advisor Department- Services       Image: Services         T SEZ Department - Services       Image: Services         Copyright © 2010 MIDC @ All Rights Reserved.       Services                                                                                                    | Land Department- Services                                                                                                    | ×         |
| Final Fire Approval       Application for Final Fire Approval [Annexure-25]         Renewal of Final NOC       Renewal of Final No-Objection Certificate         Engineering - Water Department- Services       Image: Service Services         Engineering - Drainage Department- Services       Image: Service Service Serv                                                                                                    | Application for Provisional Fire Approval For<br>Revised Building Plan Application for Provisional Fire Approval For Revised Building Plan     |           |
| Renewal of Final NOC       Renewal of Final No-Objection Certificate         Engineering - Water Department- Services       Image: Service Services         Engineering - Drainage Department- Services       Image: Service Service Ser                                                                       | Final Fire Approval Application for Final Fire Approval [Annexure-25]                                                                          |           |
| Engineering - Water Department- Services  Engineering - Drainage Department- Services Engineering - Power Department- Services SPA Department- Services Technical Advisor Department- Services IT SEZ Department- Services Copyright © 2010 MIDC © All Rights Reserved.                                                                                                    | Renewal of Final NOC <u>Renewal of Final No-Objection Certificate</u>                                                                          |           |
| Engineering - Drainage Department- Services  Engineering - Power Department- Services SPA Department- Services Technical Advisor Department- Services IT SEZ Department- Services Copyright © 2010 MIDC © All Rights Reserved.                                                                                                    | Engineering - Water Department- Services                                                                                                    | $\otimes$ |
| Engineering - Power Department- Services SPA Department- Services Factorial Advisor Department- Services Factorial Advisor Department- Services State Copyright © 2010 MIDC © All Rights Reserved.                                                                                                    | Engineering - Drainage Department- Services                                                                                                    | $\otimes$ |
| SPA Department- Services       Image: Compartment - Services         IT SEZ Department - Services       Image: Comparison - Services         Copyright © 2010 MIDC ® All Rights Reserved.                                                                                                    | Engineering - Power Department- Services                                                                                                    | ⇒         |
| Technical Advisor Department- Services                                                                                                    | SPA Department- Services                                                                                                    | *         |
| IT SEZ Department- Services Scopyright © 2010 MIDC ® All Rights Reserved.                                                                                                    | Technical Advisor Department- Services                                                                                                    | *         |
|                                                                                                    | IT SEZ Department- Services                                                                                                    | *         |
| I DIS SITE IS DEST VIEWED WITH INTERNET EXPLORED & U OF DIGDER AT A MIDIMUM SCREED RESOLUTION OF 111/49/68                                                                                                    |                                                                                                    |           |
|                                                                                                    |                                                                                                    |           |
|                                                                                                    |                                                                                                    |           |

## 7. The user then fills the application form

| Maharas                                                                                                    | ntra Industrial De                                                                               | evelopment Corpora                                                                          | tion         |        |  |
|----------------------------------------------------------------------------------------------------|--------------------------------------------------------------------------------------------------|---------------------------------------------------------------------------------------------|--------------|--------|--|
| Single Window                                                                                                    | / Clearance                                                                                      |                                                                                             |              |        |  |
| Home See All Senices<br>The form available on this pag<br>If you need to submit the form<br>On this page, you can fill the f | e is not saved and submitted<br>is online to MIDC, please (eg)<br>orm and print it for submittin | to MIDC online.<br><u>ater here or login</u> using your login crec<br>g to MIDC physically. | Jentials.    | Print  |  |
|                                                                                                    |                                                                                                  | Plot Details                                                                                |              | 122552 |  |
| Fields marked with (*) are ma                                                                                                | ndatory.                                                                                         |                                                                                             |              |        |  |
| Applicant Information                                                                                                    |                                                                                                  |                                                                                             |              |        |  |
| * Name<br>Address                                                                                                    |                                                                                                  |                                                                                             |              |        |  |
| 100                                                                                                    | Upto 500 characters.                                                                             | <ul> <li>Dense</li> </ul>                                                                   | Ahmednanar   |        |  |
| City/Town                                                                                                    | 1                                                                                                | PIN                                                                                         |              | 1      |  |
| Contact Phone                                                                                                    | 1                                                                                                | * Contact Mobile                                                                            |              | j).    |  |
| Education Qualification                                                                                                    | 1                                                                                                | Special Category                                                                            | : 551        | •      |  |
| * Contact Email                                                                                                    | 1                                                                                                | Preference Category                                                                         | ; Technocrat |        |  |
| Registered Office Details                                                                                                    |                                                                                                  |                                                                                             |              |        |  |
| <ul> <li>Company Name</li> </ul>                                                                                             | 2                                                                                                |                                                                                             |              |        |  |

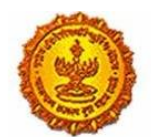

| Registered Office Details                                                                                                    |                                                                                                    |                                     |                                       |  |
|----------------------------------------------------------------------------------------------------|----------------------------------------------------------------------------------------------------|-------------------------------------|---------------------------------------|--|
| * Company Name                                                                                                    |                                                                                                    |                                     |                                       |  |
| Address                                                                                                    | 1                                                                                                    |                                     |                                       |  |
|                                                                                                    |                                                                                                    |                                     |                                       |  |
|                                                                                                    | Linto SNI characters                                                                                                    |                                     |                                       |  |
| State                                                                                                    | Maharashtra                                                                                                    | District                            | Ahmednagar                            |  |
| City / Town                                                                                                    | t                                                                                                    | PIN                                 |                                       |  |
| Phone                                                                                                    |                                                                                                    | Fax                                 |                                       |  |
| Website                                                                                                    |                                                                                                    | * Constitution Type                 | Proprietorship                        |  |
| 1. Consideration                                                                                                    |                                                                                                    | Contrast Francish                   |                                       |  |
| Contact Emails                                                                                                    |                                                                                                    | Contact Emails                      |                                       |  |
| Note: Contact and address of                                                                                                    | al alasta an MIDC Durana A.                                                                                                    | Contact Emailes                     | · · · · · · · · · · · · · · · · · · · |  |
| Bios Datally                                                                                                    | an werts on NUDC Queries & I                                                                                                    | rocessing at the above email addre  | 114.2                                 |  |
| In Plat MIDC and Inc.                                                                                                    | MIC                                                                                                    |                                     |                                       |  |
| 18 Plot MIDC or Non-MIDC ?                                                                                                    | Alexander                                                                                                    |                                     |                                       |  |
| District of present unit                                                                                                    | Anneoragar                                                                                                    |                                     |                                       |  |
| unit                                                                                                    | :Select                                                                                                    |                                     |                                       |  |
| Note:- Please enter plot num                                                                                                    | ber in the format "Block Num                                                                                                    | ber-Unit Number"                    |                                       |  |
| Use "-" as separator between t                                                                                                    | the Block Number and the Un                                                                                                    | it Number,                          |                                       |  |
| e.g-123.In cases where there is                                                                                                    | s no block number                                                                                                    |                                     |                                       |  |
| e.g-L-125.in cases where then<br>In case if you have multiple ac                                                                                                    | e is a block number allotted.<br>Sacent Plots then please ment                                                                                                    | tion all the plot numbers separated | by a 11                               |  |
| eg-A-1A-2A-3A-4A-5A-6A                                                                                                    | 4-7                                                                                                    |                                     |                                       |  |
| * Present Property No.                                                                                                    |                                                                                                    |                                     |                                       |  |
|                                                                                                    |                                                                                                    |                                     |                                       |  |
| (Plot/Shed/Gala)<br>s.midcindia.org/services/FillFor                                                                                                    | rmAnon.aspx?AMid=25                                                                                                    |                                     |                                       |  |
| (Plot/Shed/Gala)<br>s.midcindia.org/tervices/FillFor<br>Plot/Unit Contact Informatio                                                                                                    | rmAnon.aspx?AMid=25                                                                                                    |                                     |                                       |  |
| (Piot/Shed/Gala)<br>s.midcindia.org/services/FillFor<br>Plot/Unit Contact Informatio<br>Unit Phone No.                                                                                                    | rmånon.aspx?AMid=25<br>en                                                                                                    | Unit Fax No.                        |                                       |  |
| (Piot/Shed/Gala)<br>s.midcindia.org/services/FillFor<br>Plot/Unit Contact Informatio<br>Unit Phone No.<br>Unit Email Address                                                                                                    | rmAnon.aspx?AMid=25                                                                                                    | Unit Fax No.                        | 4                                     |  |
| (Piot/Shed/Gala)<br>s.midcindia.org/services/FillFor<br>Plot/Unit Contact Informatic<br>Unit Phone No.<br>Unit Email Address                                                                                                    | rmAnon.aspx?AMid=25                                                                                                    | Unit Fax No.                        | E                                     |  |
| (Piot/Shed/Gala)<br>s.midcindia.org/services/FillFor<br>Plot/Unit Contact Informatio<br>Unit Phone No.<br>Unit Email Address<br>* Type of Industry/Activity                                                                                                    | rmAnon.aspx?AMId=25<br>on<br>0<br>0<br>1 (Engineering                                                                                                    | Unit Fax No.                        | 1 Details. If others                  |  |
| (Plot/Shed//Gala)<br>s.midcindia.org/services/FillFor<br>Plot/Unit Contact Informatio<br>Unit Phone No.<br>Unit Email Address<br>* Type of Industry/Activity<br>EM Acknowledgement<br>Number                                                                                                    | rmAnon.aspx?AMId=25                                                                                                    | Unit Fax No.                        | t<br>Details. If others               |  |
| (Plot/Shed/Gala)<br>s.midcindia.org/services/FillFor<br>Plot/Unit Contact Information<br>Unit Phone No.<br>Unit Email Address<br>* Type of Industry/Activity<br>EM Acknowledgement<br>Number<br>(If Applicable)                                                                                                    | rmAnon.aspx?AMId=25<br>en<br>* [                                                                                                    | Unit Fax No.                        | t<br>Details. If others               |  |
| (Plot/Shed)/Gala)<br>s.midcindia.org/services/FillFor<br>Plot/Unit Contact Informatio<br>Unit Phone No.<br>Unit Email Address<br>* Type of Industry/Activity<br>EM Acknowledgement<br>Number<br>(If Applicable)<br>Date of Acknowledgement                                                                                                    | rmAnon.aspx?AMId=25                                                                                                    | Unit Fax No.                        | t<br>Details. If others               |  |
| (Plot/Shed)/Gala)<br>s.midcindia.org/services/FillFor<br>Plot/Unit Contact Informatio<br>Unit Phone No.<br>Unit Email Address<br>* Type of Industry/Activity<br>EM Acknowledgement<br>Number<br>(If Applicable)<br>Date of Acknowledgement                                                                                                    | rmAnon.aspx?AMId=25                                                                                                    | Unit Fax No.                        | t<br>Details_If others                |  |
| (Plot/Shed//Gala)<br>s.midcindia.org/services/FillFor<br>Plot/Unit Contact Informatio<br>Unit Phone No.<br>Unit Email Address<br>* Type of Industry/Activity<br>EM Acknowledgement<br>Number<br>(If Applicable)<br>Date of Acknowledgement                                                                                                    | rmAnon.aspx?AMId=25<br>on<br>=<br>= Engineering<br>=<br>=                                                                                                    | Unit Fax No.                        | t<br>Details_If others                |  |
| (Plot/Shed/Gala)<br>s.midcindia.org/services/FillFor<br>Plot/Unit Contact Informatio<br>Unit Phone No.<br>Unit Email Address<br>* Type of Industry/Activity<br>EM Acknowledgement<br>Number<br>(If Applicable)<br>Date of Acknowledgement                                                                                                    | rmAnon.aspx?AMId=25<br>on<br>0<br>0 Engineering<br>0<br>0 Applicati                                                                                                    | Unit Fax No.                        | t<br>Details If others                |  |
| (Plot/Shed)/Gala)<br>s.midcindia.org/services/FillFor<br>Plot/Unit Contact Informatio<br>Unit Phone No.<br>Unit Email Address<br>* Type of Industry/Activity<br>EM Acknowledgement<br>Number<br>(If Applicable)<br>Date of Acknowledgement<br>1. At the time of getting Build<br>2 for storage of Guas and B                                                                                                    | rmAnon.aspx?AMId=25 on    Egineering  Egineering  Application Certificate froi troloum Products Schedult of                                                                                                    | Unit Fax No.                        | Details. If others                    |  |
| (Plot/Shed)/Gala)<br>s.midcindia.org/services/FillFor<br>Plot/Unit Contact Information<br>Unit Phone No.<br>Unit Email Address<br>* Type of Industry/Activity<br>EM Acknowledgement<br>Number<br>(If Applicable)<br>Date of Acknowledgement<br>1. At the time of getting Buildi<br>2. For storage of Gases and Pe<br>Explosives Rules 1983.                                                                                                    | rmAnon.aspx?AMId=25 on    Eggneering  Eggneering  Application  Groupletion Cettificate froi  troleum Products. Solvents as                                                                                          | Unit Fax No.                        | Details. If others                    |  |
| (Plot/Shed)/Gala)<br>s.midcindia.org/tervices/FillFor<br>Plot/Unit Contact Informatic<br>Unit Phone No.<br>Unit Email Address<br><sup>+</sup> Type of Industry/Activity<br>EM Acknowledgement<br>Number<br>(If Applicable)<br>Date of Acknowledgement<br>1. At the time of getting Buildi<br>2. For storage of Gases and Pe<br>Explosives Rules 1983.<br>3. The Petroleum Act 1914 & 1                                                                                                    | rmAnon.aspx?AMId=25 on                                                                                                    | Unit Fax No.                        | Details. If others                    |  |
| (Piot/Shed//Gala)<br>smidcindia.org/tervices/FillFor<br>Piot/Unit Contact Information<br>Unit Phone No.<br>Unit Email Address<br>* Type of Industry/Activity<br>EM Acknowledgement<br>Number<br>(If Applicable)<br>Date of Acknowledgement<br>1. At the time of getting Buildi<br>2. For itorage of Gases and Pe<br>Explosives Rules 1983.<br>3. The Foreleum Act 1934 & 1<br>4. The Gas Cylinder Rules1981                                                                                                    | rmAnon aspx?AMid=25                                                                                                    | Unit Fax No.                        | Details. If others                    |  |
| (Piot/Shed//Gala)<br>smidcindia.org/services/FillFor<br>Piot/Unit Contact Information<br>Unit Phone No.<br>Unit Email Address<br>* Type of Industry/Activity<br>EM Acknowledgement<br>Number<br>(If Applicable)<br>Date of Acknowledgement<br>1. At the time of getting Buildi<br>2. For storage of Gases and Pe<br>Explosives Rules 1983.<br>3. The Petroleum Act 1914 & 1<br>4. The Gas Cylinder Rules1981                                                                                                    | rmAnon aspx?AMid=25                                                                                                    | Unit Fax No.                        | Details. If others                    |  |
| (Piot/Shed//Gala)<br>smidcindia.org/services/FillFor<br>Piot/Unit Contact Information<br>Unit Phone No.<br>Unit Email Address<br>* Type of Industry/Activity<br>EM Acknowledgement<br>Number<br>(If Applicable)<br>Date of Acknowledgement<br>1. At the time of getting Build<br>2. For storage of Gases and Pe<br>Explosives Rules 1983.<br>3. The Petroleum Act 1934 & 1<br>4. The Gas Cylinder Rules1981<br>1/We submit herewith applica                                                                                                    | rmAnon.aspx?AMid=25  an  Engineering  Engineering  Applicati  ng Completion Cettificate fro troleum Products, Solvents as The Petroleum Rules 1976 & Static & Mobile Pressure V ation for Final Fire Approval       | Unit Fax No.                        | Details. If others                    |  |
| (Piot/Shed)/Gala)<br>smidcindia.org/services/FillFor<br>Piot/Unit Contact Information<br>Unit Phone No.<br>Unit Email Address<br>* Type of Industry/Activity<br>EM Acknowledgement<br>Number<br>(If Applicable)<br>Date of Acknowledgement<br>1. At the time of getting Build<br>2. For storage of Gases and Pe<br>Explosives Rules 1983.<br>3. The Petroleum Act 1934 & 1<br>4. The Gas Cylinder Rules1981<br>1/ We submit herewith applica<br>A. Details-                                                                                                    | rmAnon.aspx?AMId=25 en   Engineering  Engineering  Applicati Ing Completion Cettificate fro Introleum Products, Solvents as The Petroleum Rules 1976. & Static & Mobile Pressure V ation for Final Fire Approval of | Unit Fax No.                        | 0 Details. If others                  |  |
| (Piot/Shed//Gala)<br>smidcindia.org/services/FillFor<br>Piot/Unit Contact Informatic<br>Unit Phone No.<br>Unit Email Address<br>* Type of Industry/Activity<br>EM Acknowledgement<br>Number<br>(If Applicable)<br>Date of Acknowledgement<br>1. At the time of getting Buildi<br>2. For storage of Gases and Pe<br>Explosives Rules 1983.<br>3. The Petroleum Act 1934 & T<br>4. The Gas Cylinder Rules1981<br>I / We submit herewith applica<br>A. Detaila-<br>Name of the Applicant ;                                                                                                    | rmAnon.aspx?AMId=25 en   Engineering  Engineering  Application  Georgletion Certificate fro  troleum Products, Solvents as The Petroleum Pulses 1976. & Static & Mobile Pressure V ation for Final Fire Approval of | Unit Fax No.                        | Details. If others                    |  |
| (Piot/Shed)/Gala)<br>smidcindia.org/services/FillFor<br>Piot/Unit Contact Informatic<br>Unit Phone No.<br>Unit Email Address<br>* Type of Industry/Activity<br>EM Acknowledgement<br>Number<br>(If Applicable)<br>Date of Acknowledgement<br>1. At the time of getting Build<br>2. For storage of Gases and Pe<br>Explosives Rules 1983.<br>3. The Petroleum Act 1914 & 1<br>4. The Gas Cylinder Rules1981<br>E/ We submit herewith applica<br>A. Details:-<br>Name of the Applicant ;<br>Address of the Applicant ;                                                                               | rmAnon.aspx?AMId=25 on   Engineering  Engineering  Application Certificate froi troleum Products, Solvents as The Petroleum Rules 1976. & Static & Mobile Pressure V ation for Final Fire Approval of               | Unit Fax No.                        | Details. If others                    |  |
| (Piot/Shed)/Gala)<br>smidcindia.org/services/FillFor<br>Piot/Unit Contact Informatik<br>Unit Phone No.<br>Unit Email Address<br>* Type of Industry/Activity<br>EM Acknowledgement<br>Number<br>(If Applicable)<br>Date of Acknowledgement<br>1. At the time of getting Build<br>2. For storage of Gases and Pe<br>Explosives Rules 1983.<br>3. The Petroleum Act 1914 & 1<br>4. The Gas Cylinder Rules1981<br>E/ We submit herewith applica<br>A. Details:-<br>Name of the Applicant :<br>Address of the Applicant :<br>* Activity                                                                 | rmAnon.aspx?AMId=25 on   Engineering  Engineering  Application Certificate froi troleum Products, Solvents as The Petroleum Rules 1976. & Static & Mobile Pressure V ation for Final Fire Approval                  | Unit Fax No.                        | Details. If others                    |  |
| (Piot/Shed)/Gala)<br>smidcindia.org/services/FillFor<br>Piot/Unit Contact Informatic<br>Unit Phone No.<br>Unit Email Address<br>* Type of Industry/Activity<br>EM Acknowledgement<br>Number<br>(If Applicable)<br>Date of Acknowledgement<br>1. At the time of getting Buildi<br>2. For storage of Gases and Pe<br>Explosives Rules 1983.<br>3. The Petroleum Act 1934 & 3<br>4. The Gas Cylinder Rules1981<br>1./ We submit herewith applica<br>A. Detaila:-<br>Name of the Applicant :<br>Address of the Applicant :<br>* Activity<br>* Building Tora                                            | mAnon aspx?AMid=25                                                                                                    | Unit Fax No.                        | Details. If others                    |  |
| (Piot/Shed//Gala)<br>smidcindia.org/tervices/FillFo<br>Piot/Unit Contact Information<br>Unit Phone No.<br>Unit Email Address<br>* Type of Industry/Activity<br>EM Acknowledgement<br>Number<br>(If Applicable)<br>Date of Acknowledgement<br>1. At the time of getting Buildi<br>2. For storage of Gases and Pe<br>Explosives Rules 1983.<br>3. The Petroleum Act 1914 & 1<br>4. The Gas Cylinder Rules1981<br>I / We submit herewith applica<br>A. Detailiz-<br>Name of the Applicant :<br>Address of the Applicant :<br>Address of the Applicant :<br>Address of the Applicant :                 | rmAnon aspx?AMid=25                                                                                                    | Unit Fax No.                        | Details. If others                    |  |
| (Piot/Shed//Gala) smidcindia.org/services/FillFo Piot/Unit Contact Informatio Unit Phone No. Unit Email Address ' Type of Industry/Activity EM Acknowledgement Number (If Applicable) Date of Acknowledgement I. At the time of getting Buildi 2. For storage of Gases and Pe Explosives Rules 1983. 3. The Petroleum Act 1934 & 1 4. The Gas Cylinder Rules1981 E/ We submit herewith applica A. Details:- Name of the Applicant : Address of the Applicant : Address of the Applicant : Address of the Applicant : Address of the Applicant : Activity ' Building Type ' Tallest Building Height | rmAnon aspx?AMid=25                                                                                                    | Unit Fax No.                        | Details. If others                    |  |

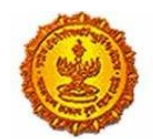

| -> C & https://services.midcindia.or                                                                             | g/services/FillFormAnon.aspx                                                                                                    | x7AM0d=25                                                     |                                                                                                    | 5 |
|----------------------------------------------------------------------------------------------------|----------------------------------------------------------------------------------------------------|---------------------------------------------------------------|----------------------------------------------------------------------------------------------------|---|
| Address                                                                                                    | of the Applicant :                                                                                                    |                                                               |                                                                                                    |   |
| * Activity                                                                                                    | - N.J                                                                                                    | A. •                                                          | Refer MDC D.C.Rules: 402.23 (4018 / APPENDX1+ CLASS/EICATION OF INDUSTRIES                                                                                     |   |
| * Building                                                                                                    | Type Re                                                                                                    | sidential •                                                   |                                                                                                    |   |
| * Tallest By                                                                                                    | ilding Height :                                                                                                    |                                                               | mor.                                                                                                    |   |
| * Biggest f                                                                                                    | oor Plate :                                                                                                    |                                                               | Sq. mtr.                                                                                                    |   |
| * Applying                                                                                                    | for Built up area :                                                                                                    |                                                               | Sq. mtr.                                                                                                    |   |
| Previousl                                                                                                    | y approved Built up                                                                                                    |                                                               | Sq. mtr.                                                                                                    |   |
| * Provision                                                                                                    | al NOC No :                                                                                                    |                                                               |                                                                                                    |   |
| * Provision                                                                                                    | al NOC Date :                                                                                                    |                                                               | 12                                                                                                    |   |
| and the second second second second second second second second second second second second second second second |                                                                                                    | 84.1837 WAR                                                   |                                                                                                    |   |
| B. Docume                                                                                                    | HE: -                                                                                                    |                                                               |                                                                                                    |   |
| 1. Receipt o                                                                                                    | the payment of Fire Protection                                                                                                    | Fund Fees and J                                               | idditional Fire Protection Fund Fees paid to MIDC.                                                                                                    |   |
| 2. As built a                                                                                                    | ea statement from Architect wit                                                                                                    | th floor wise area                                            | and indicating total cover area on each floor.                                                                                                    |   |
| 3. Complian<br>systems are<br>Deptt. to as                                                                       | te of the Provisional Fire Approvisions of relies the compliance of the Provisions of the Provisions and the Provisions of the Provisions of the Provisio | val. The certificat<br>levant Indian Sta<br>sional Fire Appro | e should be submitted by Loence Agency appointed by company that the<br>ndards (Site Inspection will be carried out by the Representatives of the Fire<br>wal) |   |
| Signature of<br>Promoter /                                                                                       | Applicant / Authorised Person<br>Proprietor / Partner / Director)                                                                                                    |                                                               |                                                                                                    |   |
|                                                                                                    |                                                                                                    |                                                               |                                                                                                    |   |

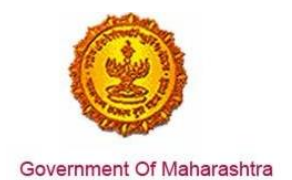

Next >>

8. The user then uploads the documents online

| 4/2016    | Single Window                                                                                                    | Clearance              |                 |               |                     |
|-----------|----------------------------------------------------------------------------------------------------|------------------------|-----------------|---------------|---------------------|
|           | Maharashtra Industrial Developme                                                                                                    | nt Corporatio          | on              |               |                     |
| Sing      | le Window Clearance                                                                                                    |                        |                 | demou         | serl <u>Log Out</u> |
| Home      |                                                                                                    |                        |                 |               |                     |
| Applican  | t Name: Tanaji Chavan Plot Number: SJ-1254 Industrial Area: D                                                                        | ummy Industrial Area   |                 |               |                     |
| Form: AI  | pplication for Provisional Fire Approval For Revised Bui                                                                             | lding Plan             | 1               | Print Edi     | t Delete            |
|           | FF                                                                                                    |                        |                 |               |                     |
| orm Doc   | suments Submission Charges/Pay Online                                                                                                |                        |                 |               |                     |
| Note: You | u can attach supporting documents online on this page. These d                                                                       | ocuments are available | e to the concer | ned proces    | ising               |
| authority | y, once you submit the form                                                                                                    |                        |                 |               |                     |
| << Previ  | ious                                                                                                    |                        |                 |               | Next >>             |
| Sr No.    | Supporting Document                                                                                                    | Template               | Download        |               |                     |
| 1         | Scanned proof of payment of Fire Protection Fund Fees as per th<br>circular No. MIDC/FIRE/1078 dated 12th July 2006                  | e                      |                 | Upload        |                     |
| 2         | Brief Note on Activity of Plan with Process Flow Chart                                                                               |                        |                 | Upload        |                     |
| 3         | Brief Note on Fire Prevention and Protection Measures proposed<br>by the company                                                     |                        |                 | Upload        |                     |
| 4         | List of Raw Material and Finished goods with their quantity, their<br>storage place in the plan (shoul dbe marked on the block plan) |                        |                 | <u>Upload</u> |                     |
| 5         | Details of Central AC, Provision for Fire Dampers                                                                                    |                        |                 | Upload        |                     |
| 6         | Copies of approval taken from Govt. agencies like Chief Controller<br>of Explosives (CCE), Excise Dept, Gas Authority, MPCB, DISH et | C.                     |                 | Upload        |                     |
| 7         | Architect Certificiate that the plan abides by the D.C. Rules of MID<br>and provisions of NBC wherever applicable                    | с                      |                 | Upload        |                     |
| 8         | Additional Document - 24#1                                                                                                    |                        |                 | Upload        |                     |
| 9         | Additional Document - 24#2                                                                                                    |                        |                 | Upload        |                     |
| 10        | Additional Document - 24#3                                                                                                    |                        |                 | Upload        | I                   |
| 11        | Additional Document - 24#4                                                                                                    |                        |                 | Upload        | I                   |
|           |                                                                                                    |                        |                 |               |                     |

Note: Uploading of documents online is not mandatory. Ensure that relevant documents are submitted at the processing desk in the physical form. If required, after scrutiny, more documents may be requested.

If you have more than one computer file against one document, it is advisable to ZIP and upload the files.

<< Previous

AnxId=24 Sub=405712

1. # 55161852 5 HUS 1. 5

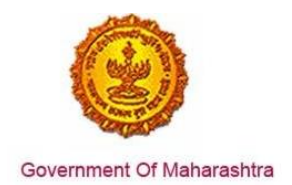

## 9. The application then can be tracked from the MIDC website

| Maharashtra Indust                                                                                                    | rial Devel                        | lopment Corporation                 | on            |                 |                       |
|----------------------------------------------------------------------------------------------------|-----------------------------------|-------------------------------------|---------------|-----------------|-----------------------|
| Single Window Clearan                                                                                                    | ze                                |                                     |               | dem             | ouser1 <u>Log Out</u> |
| Home   Manage Profile   FAQs                                                                                                    |                                   |                                     |               |                 |                       |
|                                                                                                    |                                   |                                     | 1             | .Payments to    | o MIDC made e         |
|                                                                                                    | Select a regis                    | stered plot : Dummy Industrial Area | a-SJ-1254 (Ap | oproved)        | •                     |
| Applicant Name: Tanaji Chavan Plot Numbe                                                                                                   | r: SJ-1254 Indus                  | trial Area: Dummy Industrial Area   |               |                 |                       |
|                                                                                                    |                                   | Click here t                        | o Apply for I | Plot. Registe   | er another Plot       |
|                                                                                                    |                                   |                                     |               |                 |                       |
| My Submissions Available Services                                                                                                    | 1                                 | Filter By Year: 🗚 🔻 Show            | / All         |                 | 1                     |
| Annexure Name                                                                                                    | Status                            | Tracking ID                         | Created<br>On | Submitted<br>On | Incomplete?           |
| Application for Grant of MIDC's Water Supply<br>Connection [Annexure-18]                                                                   | Approved /<br>Payment<br>Pending  | SWC/236/18/20160624/405706          | 24/06/2016    | 24/06/2016      | No                    |
| Application for Provisional Fire Approval For<br>Revised Building Plan                                                                     | Submitted /<br>Payment<br>Pending | SWC/236/24/20160624/405712          | 24/06/2016    | 24/06/2016      | No                    |
| Renewal of Final No-Objection Certificate                                                                                                  | Approved                          | SWC/236/46/20160623/405561          | 23/06/2016    | 23/06/2016      | No                    |
| Application form for Building Plan, Provisional<br>Fire, temporary water connection & external<br>drainage connection approvals (combined) | Approved                          | SWC/236/521/20160525/401497         | 25/05/2016    | 09/06/2016      | No                    |
| Application form for Building Plan, Provisional<br>Fire, temporary water connection & external<br>drainage connection approvals (combined) | Approved                          | SWC/236/3/20160209/388303           | 09/02/2016    | 09/02/2016      | No                    |
| Application form for Building Plan, Provisional<br>Fire, temporary water connection & external<br>drainage connection approvals (combined) | Approved                          | SWC/236/3/20160202/387209           | 02/02/2016    | 09/02/2016      | No                    |
| Application for Provisional Fire Approval For                                                                                              | Submitted                         | SWC/236/1/20160126/386023           | 26/01/2016    | 26/01/2016      | No                    |

## 10. This application can be also tracked on MAITRI dashboard.

| MAITRI                                                     | ≡ |    |              |                                                                 |                      |              |                        | Hi, ja  |
|------------------------------------------------------------|---|----|--------------|-----------------------------------------------------------------|----------------------|--------------|------------------------|---------|
| <ul> <li>G Dashboard</li> <li>B Change Password</li> </ul> |   | 11 | 10000151108  | Approval of building plans                                      | Application Approved | Payment Done | 30-06-2016<br>15:00:55 | Applied |
| Forms                                                      |   | 12 | 10000151109  | NOC from Fire Department                                        | Application Approved | Payment Done | 30-06-2016<br>15:00:55 | Applied |
| Services Provided Status                                   |   | 13 | 100001511010 | Renewal of Consent to<br>operate (under Water Act &<br>Air Act) | Application Approved | Payment Done | 30-06-2016<br>15:00:55 | Applied |

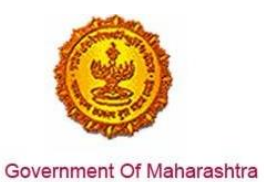

11. A certificate is generated in the following way.

| the spin-c                                                                                                    |                                                                                                    |                                                                                                    |                                            |                           |
|----------------------------------------------------------------------------------------------------|----------------------------------------------------------------------------------------------------|----------------------------------------------------------------------------------------------------|--------------------------------------------|---------------------------|
| 20                                                                                                    |                                                                                                    |                                                                                                    |                                            |                           |
| ingle                                                                                                    | Window Clearanc                                                                                                    |                                                                                                    |                                            | demouser1 <u>Log Ou</u>   |
| ome                                                                                                    |                                                                                                    |                                                                                                    |                                            |                           |
| plicant Na                                                                                                    | ame: Tanaji Chavan Plot Number:                                                                                                    | SJ-1254 Industrial Area: Dummy Ind                                                                                                    | ustrial Area                               |                           |
| rm: Appli                                                                                                    | ication for Provisional Fire Ap                                                                                                    | proval For Revised Building Pla                                                                                                    | n (                                        | Print Edit Delete         |
| m Docume                                                                                                    | ents Tracking/Status Queries Charges                                                                                                    | s/Pay Online                                                                                                    |                                            |                           |
| ur Tracking                                                                                                    | g Id:                                                                                                    |                                                                                                    |                                            |                           |
| -                                                                                                    |                                                                                                    |                                                                                                    |                                            |                           |
| WC/23                                                                                                    | 6/24/20160624/405712                                                                                                    | 2                                                                                                    |                                            |                           |
|                                                                                                    |                                                                                                    |                                                                                                    |                                            |                           |
| Approval I                                                                                                    | Documents:                                                                                                    |                                                                                                    |                                            |                           |
| Sr. No.                                                                                                    | Approva                                                                                                    | I Document                                                                                                    | Downloa                                    | ad                        |
|                                                                                                    | Drawings in Metric system which sh                                                                                                    | hould inclide Block Plan, Typical Floor                                                                                                    | provision for downloading                  | a the final approval      |
|                                                                                                    | Dian Elevant Dian etc.                                                                                                    |                                                                                                    | contificante M/A                           | TED add                   |
|                                                                                                    | Plan, Elevant Plan etc.<br>Provisional Fire Approval                                                                                                    |                                                                                                    | certificate-WA                             | TER.pdf<br>ment-WATER.pdf |
| Processing                                                                                                    | Plan, Elevant Plan etc.<br>Provisional Fire Approval<br>Approval for Provisional Fire Appro                                                                                                    | oval (Before Plan Approval from SPA)                                                                                                    | certificate-WA<br>provision for online Pav | TER.pdf<br>ment-WATER.pdf |
| Processing                                                                                                    | Plan, Elevant Plan etc.<br>Provisional Fire Approval<br>Approval for Provisional Fire Appro<br>Desk Information:                                                                                                    | oval (Before Plan Approval from SPA)                                                                                                    | certificate-WA<br>provision for online Paw | TER.pdf<br>ment-WATER.pdf |
| Processing<br>Departme<br>Designati                                                                                                    | Plan, Elevant Plan etc.<br>Provisional Fire Approval<br>Approval for Provisional Fire Appro<br>Desk Information:<br>ent :                                                                                                    | oval (Before Plan Approval from SPA)<br>Test Fire                                                                                                    | certificate-WA                             | TER.pdf<br>ment-WATER.pdf |
| Processing<br>Departme<br>Designati<br>Email :                                                                                                    | Plan, Elevant Plan etc.<br>Provisional Fire Approval<br>Approval for Provisional Fire Appro<br>Desk Information:<br>ent :                                                                                                    | oval (Before Plan Approval from SPA)<br>Test Fire<br>firetest@midcindia.org                                                                                                    | certificate-WA<br>provision for online Paw | TER.pdf<br>ment-WATER.pdf |
| Processing<br>Departme<br>Designati<br>Email :<br>Address :                                                                                                    | Plan, Elevant Plan etc.<br>Provisional Fire Approval<br>Approval for Provisional Fire Appro<br>Desk Information:<br>ent :<br>ion :                                                                                                    | Test Fire<br>firetest@midcindia.org<br>Udyog Sarathi<br>Mahakali Caves Road, Andheri(East)                                                                                                  | certificate-WA                             | TER.pdf<br>ment-WATER.pdf |
| Processing<br>Departme<br>Designati<br>Email :<br>Address :<br>City :                                                                                                    | Plan, Elevant Plan etc.<br>Provisional Fire Approval<br>Approval for Provisional Fire Appro<br>Desk Information:<br>ent :<br>ion :                                                                                                    | Test Fire<br>firetest@midcindia.org<br>Udyog Sarathi<br>Mahakali Caves Road, Andheri(East)<br>Mumbai                                                                                        | certificate-WA                             | TER.pdf<br>ment-WATER.pdf |
| Processing<br>Departme<br>Designati<br>Email :<br>Address :<br>City :<br>PIN :                                                                                               | Plan, Elevant Plan etc.<br>Provisional Fire Approval<br>Approval for Provisional Fire Appro<br>Desk Information:<br>ent :<br>ion :                                                                                                    | Test Fire<br>firetest@midcindia.org<br>Udyog Sarathi<br>Mahakali Caves Road, Andheri(East)<br>Mumbai                                                                                        | certificate-WA                             | TER.pdf<br>ment-WATER.pdf |
| Processing<br>Departme<br>Designati<br>Email :<br>Address :<br>City :<br>PIN :<br>Mobile N                                                                                   | Plan, Elevant Plan etc.<br>Provisional Fire Approval<br>Approval for Provisional Fire Appro<br>Desk Information:<br>ent :<br>ion :                                                                                                    | Test Fire<br>firetest@midcindia.org<br>Udyog Sarathi<br>Mahakali Caves Road, Andheri(East)<br>Mumbai<br>9845464545                                                                          | certificate-WA                             | TER.pdf<br>ment-WATER.pdf |
| Processing<br>Departme<br>Designati<br>Email :<br>Address :<br>City :<br>PIN :<br>Mobile N<br>Contact P                                                                      | Plan, Elevant Plan etc.<br>Provisional Fire Approval<br>Approval for Provisional Fire Appro<br>Desk Information:<br>ent :<br>ion :                                                                                                    | Test Fire<br>firetest@midcindia.org<br>Udyog Sarathi<br>Mahakali Caves Road, Andheri(East)<br>Mumbai<br>9845464545<br>024454578                                                             | certificate-WA                             | TER.pdf<br>ment-WATER.pdf |
| Processing<br>Departme<br>Designati<br>Email :<br>Address :<br>City :<br>PIN :<br>Mobile N<br>Contact P<br>Application                                                       | Plan, Elevant Plan etc.<br>Provisional Fire Approval<br>Approval for Provisional Fire Appro<br>Desk Information:<br>ent :<br>ion :                                                                                                    | oval (Before Plan Approval from SPA)<br>Test Fire<br>firetest@midcindia.org<br>Udyog Sarathi<br>Mahakali Caves Road, Andheri(East)<br>Mumbai<br>9845464545<br>024454578                     | certificate-WA<br>provision for online Paw | TER.pdf<br>ment-WATER.pdf |
| Processing<br>Departme<br>Designati<br>Email :<br>Address :<br>City :<br>PIN :<br>Mobile N<br>Contact P<br>Application<br>Tracking J                                         | Plan, Elevant Plan etc.<br>Provisional Fire Approval<br>Approval for Provisional Fire Appro<br>Desk Information:<br>ent :<br>ion :                                                                                                    | Test Fire<br>firetest@midcindia.org<br>Udyog Sarathi<br>Mahakali Caves Road, Andheri(East)<br>Mumbai<br>9845464545<br>024454578                                                             | certificate-WA<br>provision for online Paw | TER.pdf<br>ment-WATER.pdf |
| Processing<br>Departme<br>Designati<br>Email :<br>Address :<br>City :<br>PIN :<br>Mobile N<br>Contact P<br>Application<br>Tracking I<br>Submission                           | Plan, Elevant Plan etc.<br>Provisional Fire Approval<br>Approval for Provisional Fire Appro<br>Desk Information:<br>ent :<br>ion :                                                                                                    | Test Fire<br>firetest@midcindia.org<br>Udyog Sarathi<br>Mahakali Caves Road, Andheri(East)<br>Mumbai<br>9845464545<br>024454578<br>5WC/236/24/20160624/405712<br>24/06/2016                 | certificate-WA<br>provision for online Pav | TER.pdf<br>ment-WATER.pdf |
| Processing<br>Departme<br>Designati<br>Email :<br>Address :<br>City :<br>PIN :<br>Mobile N<br>Contact P<br>Application<br>Tracking I<br>Submission<br>Physical D             | Plan, Elevant Plan etc.<br>Provisional Fire Approval<br>Approval for Provisional Fire Appro<br>Desk Information:<br>ent :<br>ion :<br>Phone :<br>n Status Summary:<br>ID :<br>on Date :<br>Documents received by MIDC on :                | Test Fire<br>firetest@midcindia.org<br>Udyog Sarathi<br>Mahakali Caves Road, Andheri(East)<br>Mumbai<br>9845464545<br>024454578<br>SWC/236/24/20160624/405712<br>24/06/2016                 | certificate-WA<br>provision for online Pav | TER.pdf<br>ment-WATER.pdf |
| Processing<br>Departme<br>Designati<br>Email :<br>Address :<br>City :<br>PIN :<br>Mobile N<br>Contact P<br>Application<br>Tracking I<br>Submission<br>Physical D<br>Processi | Plan, Elevant Plan etc.<br>Provisional Fire Approval<br>Approval for Provisional Fire Appro<br>Desk Information:<br>ent :<br>ion :<br>Phone :<br>n Status Summary:<br>ID :<br>on Date :<br>Documents received by MIDC on :<br>ing Status: | Test Fire<br>firetest@midcindia.org<br>Udyog Sarathi<br>Mahakali Caves Road, Andheri(East)<br>Mumbai<br>9845464545<br>024454578<br>SWC/236/24/20160624/405712<br>24/06/2016<br><br>Approved | certificate-WA<br>provision for online Pav | TER.pdf<br>ment-WATER.pdf |